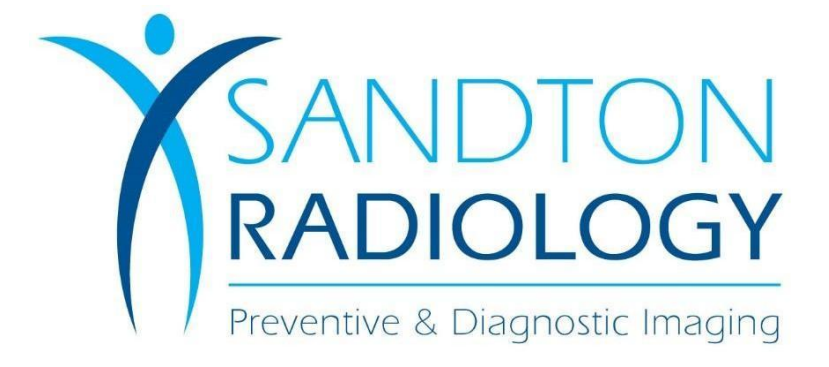

# **PHILIPS** My VUE User Guide

# Registration

Once you have received the link and click on the link, you will be presented with the following page.

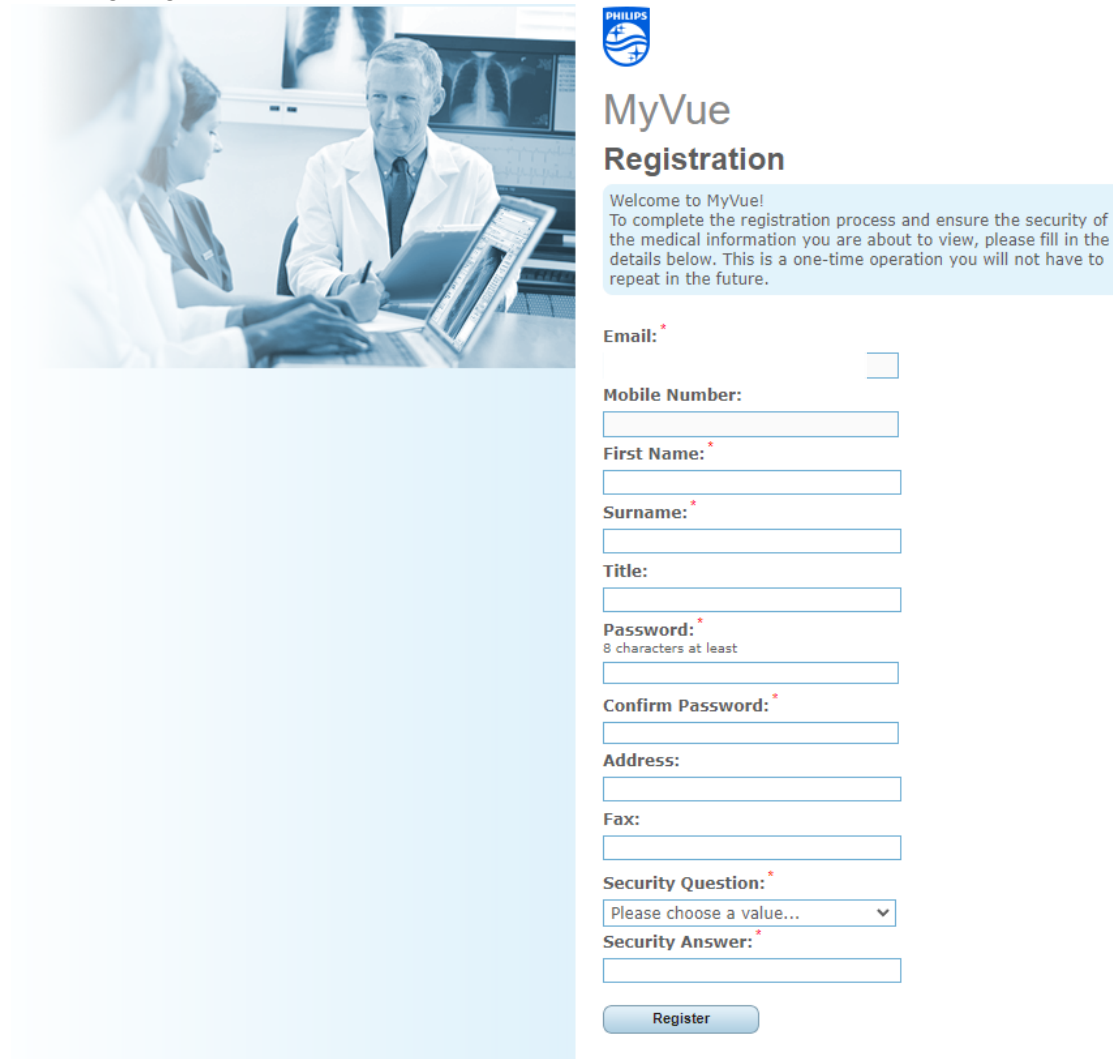

Questions with the red asterisks are a requirement for successful registration. Please kindly fill in the required details and select the register button.

An email will be sent to your email address where you will have to click on the link to activate.

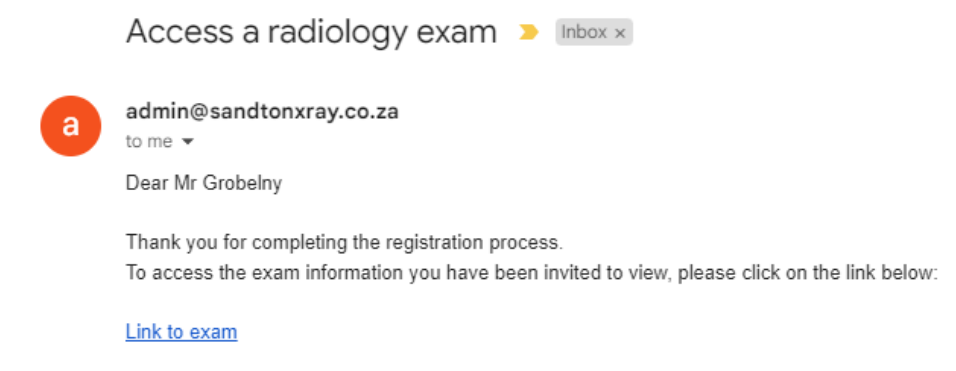

Once you have selected the link to exam link, you will be presented with the below login screen

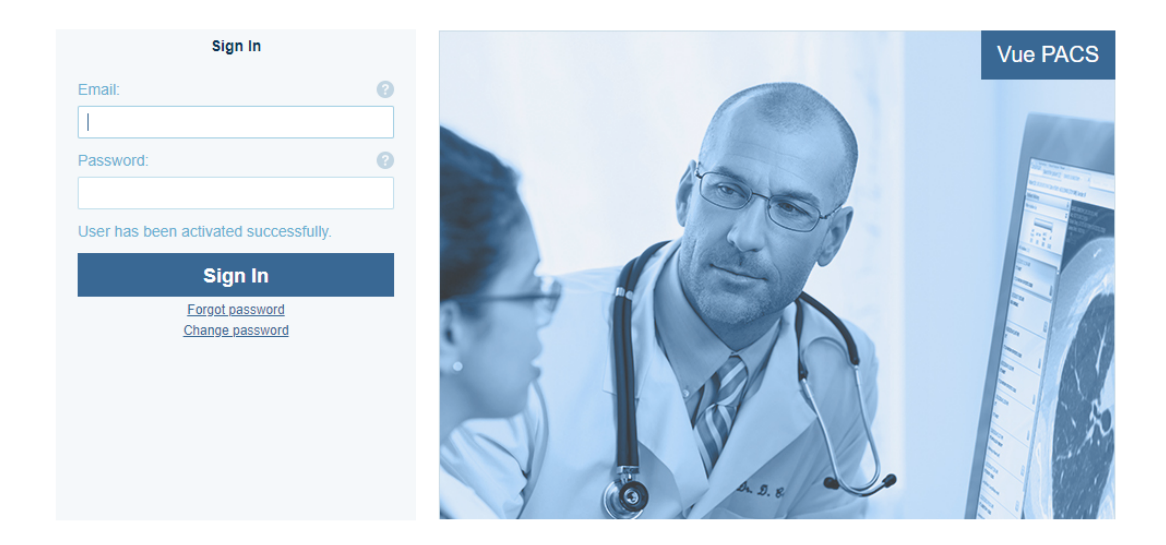

Insert the email address and the password you created in the registration phase in order to be able to login.

# **Distributing Your Exam**

MyVue offers you several possible ways to distribute your exam data. You may share your exam with others, save the exam data and then distribute it, and print the report to be read from a hard copy.

#### **Sharing Exam Data**

You may want to share your exam information with another person (physician or nonphysician). The person with whom you share the exam receives an invitation email, providing access to your exam information.

**1.** Click the **Share Exam** icon at the bottom left area of the page. The **Share Exam** page appears.

2. Enter the email address of the person with whom you are sharing the exam.

3. Click the **Security Implications** link and select the check box to express your familiarity and agreement with the security implications of sharing medical information.

4. Click the **Sharing Options** double arrow to display sharing options and select the desired ones.

|                                          | 0 (                                                                                                    |
|------------------------------------------|----------------------------------------------------------------------------------------------------|
| ame OR enter an email address (do not do | o both):                                                                                                    |
| Select name                              | $\sim$                                                                                                    |
| Or                                       |                                                                                                    |
| Add email address                        |                                                                                                    |
| ber:                                     |                                                                                                    |
| Add mobile number                        |                                                                                                    |
| the exam for the next 30 days            |                                                                                                    |
| are exam with additional users           |                                                                                                    |
| aile                                     |                                                                                                    |
|                                          | me OR enter an email address (do not do<br>Select name<br>Or<br>Add email address<br>Der:<br>Add mobile number<br>Ins:<br>the exam for the next 30 days<br>tent portfolio<br>are exam with additional users |

You can determine the following parameters -

Number of days for which access is allowed. The maximum number of days is configured in the Vue Motion system.

Whether all available studies of the patient are shared or only the one currently being viewed.

Whether the person with whom the study is shared is allowed to further share the exam.

Whether the patient's personal details are masked in the study when viewed by the person with whom the study is shared.

5. Click Share. The Share Exam page appears with the access URL.

#### Managing Shared Exam

You may cancel the sharing of your exam with specific or all people with whom you shared the exam data in the past.

1. Display the Manage Existing Sharing page by doing the following:

A. On the **Search Results** page, right-click the patient whose exam you would like to handle.

Β. From the context-sensitive menu, select Manage existing sharing... The Manage Existing Sharing page opens, listing all the Share actions that were performed on the exam.

| Manage Existing Sharing              |           |             |             |                                     | 8  |
|--------------------------------------|-----------|-------------|-------------|-------------------------------------|----|
| Direct sharing with a specific user: |           |             |             |                                     |    |
| Exam                                 | Shared by | Shared on   | Expiration  | Shared with                         |    |
| Entire Portfolio                     | me        | 17-Apr-2023 | 17-May-2023 | jodygrobelny@sandtonradiology.co.za | Ŵ  |
|                                      |           |             |             |                                     |    |
|                                      |           |             |             |                                     |    |
|                                      |           |             |             |                                     |    |
|                                      |           |             |             |                                     |    |
|                                      |           |             |             |                                     |    |
|                                      |           |             |             | Undo All                            | ОК |

Click the icon to the right of each of the rows you wish to cancel. Click **Undo All** to 2. undo all existing sharing instances.

#### Saving the Exam

Click the Save Exam icon at the top right area of the page to save the images of your exam locally. A ZIP file is created, containing the exam files (DICOMDIR and JPEG files). You can then burn the files on a CD, send them by email, or distribute them in any other way.

### **Printing the Report**

Click the **Print Report** icon at the top right area of the page to print a copy of the exam's report.

# **Viewing Previous Exams**

Click the Patient History bar at the left side of the screen of the page to view a list of all your previous exams.

| Patient History                          | ×          |
|------------------------------------------|------------|
| Filter exams by                          | ~          |
| Last Last 3<br>Month Last Year Years (6) |            |
| All exams (6)                            |            |
| 06-Aug-2021 09:19<br>CT ABDOMEN          |            |
| Abdomen^Abdomen_Routine (Adult)          | <b>1</b> 1 |
| 03-Mar-2021 14:16<br>MR LSPINE           | O          |
| I-spine^ROUTINE                          |            |
| 03-Mar-2021 10:04<br>CR LSPINE           |            |
| LUMBAR SPINE                             |            |
| 04-Nov-2020 11:12<br>CT ABDOMEN          |            |
| Abdomen^DE_Abdo_KidneyStones (Adult)     |            |
| 01-Jul-2019 12:49<br>CT HEAD             |            |
| Head^Brain_Routine (Adult)               |            |
| 21-Feb-2017 11:36                        |            |
| CK                                       |            |